Cookieの設定方法(ブラウザのバージョンによって画面遷移等が一部異なる場合があります)

【Google Chromeの場合】

1. ブラウザの右上にあるその他設定 をクリックし、表示された「設定」をクリック

| × +                |          |        |              |            |
|--------------------|----------|--------|--------------|------------|
|                    |          |        | ☆            | <b>e</b> : |
| 新しいタブ(T)           |          |        | C            | Ctrl+T     |
| 新しいウィンドウ(N)        |          |        | C            | tri+N      |
| シークレット ウィンドウを開く(I) |          | 2開<(I) | Ctrl+Sł      | nift+N     |
| 履歴(H)              |          |        |              | ×          |
| ダウンロード(D)          |          |        |              | Ctrl+J     |
| ブックマ               | ?−ク(B)   |        |              |            |
| ズーム                |          | - 10   | 0% +         | 53         |
| 印刷(P)…             |          |        | C            | Ctrl+P     |
| キャスト               | `(C)···· |        |              |            |
| 検索(F)··· Ctrl+F    |          |        | Ctrl+F       |            |
| その他の               | ンツール(L)  |        |              | ۲          |
| 編集                 | 切り取り(T)  | コピー(C  | ) <u>貼</u> り | 付け(P)      |
| 設定(S)              |          |        |              |            |
| ヘルプ(               | H)       |        |              | ×          |
| 終了(X)              |          |        |              |            |

2. 設定にある「プライバシーとセキュリティ」の「サイトの設定」をクリック

| プライバシーとセキュリティ                                  |
|------------------------------------------------|
| 閲覧履歴データの削除<br>閲覧履歴、Cookie、キャッシュなどを削除します        |
| サイトの設定<br>ウェノサイトに使用を許可する情報や、表示してもよいコンテンツを管理します |
| もっと見る                                          |
| デザイン                                           |
| テーマ                                            |

3. サイトの設定で「Cookieとサイトデータ」をクリック

| ← サイトの設定                 |  |  |
|--------------------------|--|--|
| すべてのサイト                  |  |  |
| すべてのサイトに保存されている権限とデータを表示 |  |  |
| 権限                       |  |  |
| Cookie とサイトデータ<br>ブロック中  |  |  |
| <ul> <li></li></ul>      |  |  |
|                          |  |  |

4. ブロック中の右のスイッチを「オン」にする

| ← Cookie とサイトデータ Q 検索                                                                                  |             |
|----------------------------------------------------------------------------------------------------|-------------|
| ブロック中                                                                                                  |             |
| Chrome の終了時に Cookie とサイトデータを削除する                                                                       |             |
| サードパーティの Cookie をブロックする<br>オンにすると、サイトは Cookie を使用してあなたをウェブ上でトラッキングできなくなりま<br>部サイトの機能が使用できなくなる可能性もあります。 | ₫. — 争      |
| すべての Cookie とサイトデータを表示                                                                                 | •           |
| ブロック                                                                                                   | 追加          |
| サイトが追加されていません                                                                                          | <b>三</b> Z  |
| Cookie ) 一次の保存と読み取りを計可するが「オン」となりていることを確認して、<br>く Cookie とサイトデータ Q 検索                                   | ±∞          |
| サイトに Cookie データの保存と読み取りを許可する(推奨)                                                                       |             |
| Chrome の終了時に Cookie とサイトデータを削除する                                                                       |             |
| サードパーティの Cookie をブロックする<br>オンにすると、サイトは Cookie を使用してあなたをウェブ上でトラッキングできなくなりま<br>部サイトの機能が使用できなくなる可能性もあります。 | đ. – 🌘      |
| すべての Cookie とサイトデータを表示                                                                                 | <b>&gt;</b> |

٦

【Internet Explorer11.0の場合】

1. ブラウザの右上にあるツール(歯車印)をクリックし、表示された「インターネットオプション」をクリック

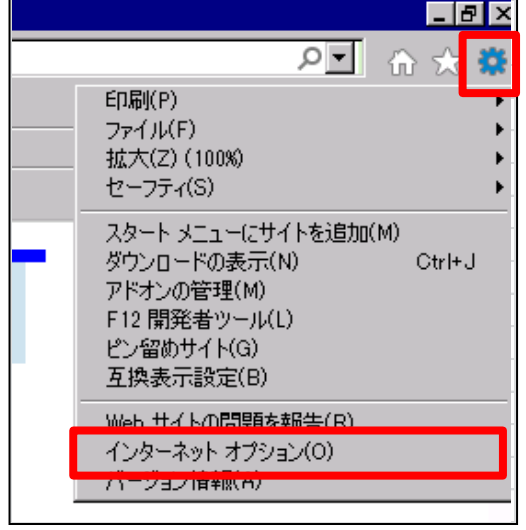

2. インターネットオプションの「プライバシー」をクリック

| インターネット オブション ? 🗙                                                                              |  |  |  |  |  |
|------------------------------------------------------------------------------------------------|--|--|--|--|--|
| 全般 セキュリテ・「フライバシー」コンテンツ 接続 「フログラム   詳細設定                                                        |  |  |  |  |  |
|                                                                                                |  |  |  |  |  |
| http://menu.minato.local/                                                                      |  |  |  |  |  |
| 現在のページを使用(C) 標準設定(F) 新しいタブの使用(U)                                                               |  |  |  |  |  |
| スタートアップ                                                                                        |  |  |  |  |  |
| <ul> <li>○ 前回のセッションのタブから開始する(B)</li> <li>◎ ホーム ページから開始する(H)</li> </ul>                         |  |  |  |  |  |
| タブの中の Web ページの表示方法を設定します。 タブ(T)                                                                |  |  |  |  |  |
| 閲覧の履歴<br>一時ファイル、履歴、Cookie、保存されたパスワード、および Web フォームの情報<br>を削除します。                                |  |  |  |  |  |
| ▼ 終了時に閲覧の履歴を削除する(W)                                                                            |  |  |  |  |  |
|                                                                                                |  |  |  |  |  |
| 色(O)         言語(L)         フォンド(N)         ユーザー補助(E)           ① いくつかの設定は、システム管理者によって管理されています。 |  |  |  |  |  |
| OK キャンセル 適用(A)                                                                                 |  |  |  |  |  |

3. プライバシーで「詳細設定」を選択

| インターネット オブション                                                | ? ×            |  |  |  |  |  |
|--------------------------------------------------------------|----------------|--|--|--|--|--|
| 全般   セキュリティ フライバシー   コンテンツ   接続   ブログラム   詳細設定               |                |  |  |  |  |  |
| 設定                                                           |                |  |  |  |  |  |
| カスタム設定を使用しないで、標準のプライバシーのレベルを設定する<br>場合は、[既定] ボタンをクリックしてください。 |                |  |  |  |  |  |
| <u> </u>                                                     |                |  |  |  |  |  |
| - 詳細またはインボートされた設定                                            |                |  |  |  |  |  |
|                                                              |                |  |  |  |  |  |
|                                                              |                |  |  |  |  |  |
|                                                              |                |  |  |  |  |  |
| <u> </u>                                                     |                |  |  |  |  |  |
| 位置情報                                                         |                |  |  |  |  |  |
| □ Web サイトによる物理的な位置情報の要求を許可しない(L) サイトのクリア(C)                  |                |  |  |  |  |  |
|                                                              |                |  |  |  |  |  |
| □ ポップアップ ブロックを有効にする(B) 設定(E)                                 |                |  |  |  |  |  |
| InPrivate                                                    |                |  |  |  |  |  |
| ▶ InPrivate ブラウズの開始時に、ツール バーと拡張機能を無効にする(T)                   |                |  |  |  |  |  |
|                                                              |                |  |  |  |  |  |
|                                                              |                |  |  |  |  |  |
| OK キャンセル 対                                                   | 箇用( <u>A</u> ) |  |  |  |  |  |

4. 詳細設定で「ファースト パーティのCookie」で「承諾する」を選択し、「OK」ボタンをクリック

| ブライバシーの詳細設定                                                                   | ×                                                               |  |  |  |  |
|-------------------------------------------------------------------------------|-----------------------------------------------------------------|--|--|--|--|
| <ul> <li>インターネット ゾーンでの Cookie の処理方法を選択できます。これは自動 Cookie 処理を上書きします。</li> </ul> |                                                                 |  |  |  |  |
| Cookie                                                                        |                                                                 |  |  |  |  |
| ☑ 自動 Cookie 処理を上書きする(0)                                                       |                                                                 |  |  |  |  |
| ファースト パーティの Cookie<br>© 承諾する(A)<br>© ブロックする(B)<br>© ダイアログを表示する(P)             | サード パーティの Cookie<br>● 承諾する(C)<br>● ブロックする(L)<br>● ダイアログを表示する(R) |  |  |  |  |
| ▼ 常にセッション Cookie を許可する(W)                                                     |                                                                 |  |  |  |  |
|                                                                               | OK キャンセル                                                        |  |  |  |  |